## Web 端如何查看、编辑、删除或复制角色权限(文档)

用户登录互海通 Web 端,在"系统设置-角色权限"界面(步骤 1),可通过角色名称 搜索进行检索,也可菜单权限、部门筛选进行检索(步骤 2),点击角色所在行任意位置可 查看该角色的权限详情(步骤 3),点击角色后面的"编辑、删除或复制"键可分别对该角色 进行编辑、删除或快速复制(步骤 4);点击"编辑"键进入修改角色权限界面,按需求勾选 权限后点击提交(步骤 5-6)。

| 臣海科技     ○стан LINK TECH     ○     ○стан LINK TECH     ○     ○     ○     ○     ○     ○     ○     ○     ○     ○     ○     ○     ○     ○     ○     ○     ○     ○     ○     ○     ○     ○     ○     ○     □     ○     □     ○     □     □     □     □     □     □     □     □     □     □     □     □     □     □     □     □     □     □     □     □     □     □     □     □     □     □     □     □     □     □     □     □     □     □     □     □     □     □     □     □     □     □     □     □     □     □     □     □     □     □     □     □     □     □     □     □     □     □     □     □     □     □     □     □     □     □     □     □     □     □     □     □     □     □     □     □     □     □     □     □     □     □     □     □     □     □     □     □     □     □     □     □     □     □     □     □     □     □     □     □     □     □     □     □     □     □     □     □     □     □     □     □     □     □     □     □     □     □     □     □     □     □     □     □     □     □     □     □     □     □     □     □     □     □     □     □     □     □     □     □     □     □     □     □     □     □     □     □     □     □     □     □     □     □     □     □     □     □     □     □     □     □     □     □     □     □     □     □     □     □     □     □     □     □     □     □     □     □     □     □     □     □     □     □     □     □     □     □     □     □     □     □     □     □     □     □     □     □     □     □     □     □     □     □     □     □     □     □     □     □     □     □     □     □     □     □     □     □     □     □     □     □     □     □     □     □     □     □     □     □     □     □     □     □     □     □     □     □     □     □     □     □     □     □     □     □     □     □     □     □     □     □     □     □     □     □     □     □     □     □     □     □     □     □     □     □     □     □     □     □     □     □     □     □     □     □     □     □     □     □     □     □     □     □     □     □     □     □     □     □     □     □     □     □     □     □     □     □     □     □     □     □     □ | ④ 互为科技 50%                                                                                                    |            | 工作台(5515)船舶                            | ÉAIS 资讯 帮助 | 进入                                      | Billiz 🖉 X 🔿 🧟 Connie                                                                                                    |
|----------------------------------------------------------------------------------------------------|----------------------------------------------------------------------------------------------------|------------|----------------------------------------|------------|-----------------------------------------|----------------------------------------------------------------------------------------------------|
| ┇ 维护保养 >>>>>>>>>>>>>>>>>>>>>>>>>>>>>>>>>>>>                                                                                                    | 角色权限                                                                                                    |            | 2、可通过角色名称排                             | 叟索进行检索,也   | 可菜单权限、部门筛选                              | 进行检索                                                                                                    |
| ジ 相修管理                                                                                                    | + 6518 18-101660                                                                                                    |            |                                        |            | · · · · · · · · · · · · · · · · · · ·   |                                                                                                    |
| ☆ 库存管理                                                                                                    | #                                                                                                    | 角色名称       | 排序号                                    | 分配用户数      | 操作                                      | and a second second sec |
| ☆ 采购管理 >                                                                                                    | 1                                                                                                    | 安笛部 (甲板部)  | 0                                      | 15         |                                         |                                                                                                    |
| ● 表用管理 >                                                                                                    | 2                                                                                                    | 财务经理       | 0                                      | 20         | 编辑 删除 复制                                |                                                                                                    |
|                                                                                                    | 3                                                                                                    | 采购总监       | 0                                      | 20         | (1) (1) (1) (1) (1) (1) (1) (1) (1) (1) |                                                                                                    |
|                                                                                                    | 4                                                                                                    | 测试1        | 0                                      | 8          | 编辑:删除:复制                                |                                                                                                    |
| <ul> <li>〇 本系管理</li> </ul>                                                                                                    | 5                                                                                                    | 测试(船端)copy | D                                      | 8          | (1917) (1917)<br>(1917)                 |                                                                                                    |
| <b>写</b> 海务管理                                                                                                    | 6 3                                                                                                    | 占击可查看该     | 66000000000000000000000000000000000000 | 8          |                                         |                                                                                                    |
| ▲ 船舶事件                                                                                                    | 7                                                                                                    |            |                                        | 25         | 编辑(删除)级利                                |                                                                                                    |
| ☐ 浙讯录 >>>>>>>>>>>>>>>>>>>>>>>>>>>>>>>>>>>                                                                                                    | 8                                                                                                    | 船员服务       | 0                                      | 4.™ 分别点击   | 可对该角色进行编辑、                              | 删除或复制操作                                                                                                    |
|                                                                                                    | 9                                                                                                    | 船员经理       | 0                                      | 20         | 編編「翻絵」製制                                |                                                                                                    |
| 用户管理                                                                                                    | 1、依                                                                                                    | 家次点击进入角    | 色管理界面                                  | 14         | 编辑(删除)复制                                |                                                                                                    |
| 角色管理                                                                                                    | T                                                                                                    |            |                                        |            |                                         |                                                                                                    |
| 流程定义                                                                                                    |                                                                                                    |            |                                        |            | 共 28 泉                                  | < 1 2 3 > 姚至 页                                                                                                    |
| 基础数据 >                                                                                                    |                                                                                                    |            |                                        |            |                                         |                                                                                                    |
|                                                                                                    | 修改角色权限                                                                                                    |            |                                        |            |                                         |                                                                                                    |
|                                                                                                    |                                                                                                    |            |                                        |            |                                         |                                                                                                    |
|                                                                                                    | 角色                                                                                                    | 名称* 船长     |                                        | 排序号*       | 0                                       |                                                                                                    |
|                                                                                                    |                                                                                                    |            |                                        |            |                                         |                                                                                                    |
|                                                                                                    | <ul> <li>▶ - 公告管理</li> </ul>                                                                                                    |            |                                        |            |                                         |                                                                                                    |
|                                                                                                    | > - 船舶管理                                                                                                    |            |                                        |            |                                         |                                                                                                    |
|                                                                                                    | >                                                                                                    |            |                                        |            |                                         |                                                                                                    |
|                                                                                                    | ▶ □ 船员费用                                                                                                    |            |                                        |            |                                         |                                                                                                    |
|                                                                                                    | > □ 招聘管理                                                                                                    |            |                                        |            |                                         |                                                                                                    |
|                                                                                                    | > - 维修保养                                                                                                    |            |                                        |            |                                         |                                                                                                    |
|                                                                                                    | > - 维修管理                                                                                                    |            |                                        |            |                                         |                                                                                                    |
|                                                                                                    | <ul> <li>库存管理</li> <li>平均管理</li> <li>● 两方管理</li> <li>&gt; ● 商方管理</li> <li>5、按角色实际权限进行勾选</li> <li>&gt; ● 協船设告</li> <li>&gt; ● 体示管理</li> <li>&gt; ● 海务管理</li> <li>&gt; ● 縮約管件</li> <li>&gt; ● 通讯录</li> </ul> |            |                                        |            |                                         |                                                                                                    |
|                                                                                                    |                                                                                                    |            |                                        |            |                                         |                                                                                                    |
|                                                                                                    |                                                                                                    |            |                                        |            |                                         |                                                                                                    |
|                                                                                                    |                                                                                                    |            |                                        |            |                                         |                                                                                                    |
|                                                                                                    |                                                                                                    |            |                                        |            |                                         |                                                                                                    |
|                                                                                                    |                                                                                                    |            |                                        |            |                                         |                                                                                                    |
|                                                                                                    |                                                                                                    |            |                                        |            |                                         |                                                                                                    |
|                                                                                                    |                                                                                                    |            |                                        |            |                                         |                                                                                                    |
|                                                                                                    | > 📑 费用权限                                                                                                    |            |                                        |            |                                         |                                                                                                    |
|                                                                                                    | > - 系统设置                                                                                                    |            |                                        |            |                                         |                                                                                                    |
|                                                                                                    | > 🔽 互海通船站                                                                                                    | 20         |                                        |            |                                         |                                                                                                    |
|                                                                                                    |                                                                                                    |            |                                        |            |                                         |                                                                                                    |
|                                                                                                    |                                                                                                    |            |                                        |            |                                         |                                                                                                    |
|                                                                                                    |                                                                                                    |            |                                        |            |                                         |                                                                                                    |
|                                                                                                    |                                                                                                    |            |                                        |            |                                         |                                                                                                    |
|                                                                                                    |                                                                                                    |            |                                        |            |                                         |                                                                                                    |
|                                                                                                    |                                                                                                    |            |                                        |            |                                         |                                                                                                    |
|                                                                                                    |                                                                                                    |            |                                        |            |                                         |                                                                                                    |
|                                                                                                    |                                                                                                    |            |                                        |            |                                         |                                                                                                    |
|                                                                                                    |                                                                                                    |            |                                        |            | 费                                       | <b>这</b> 取消                                                                                                    |